# Istruzioni per compilazione domanda di partecipazione a selezione per assegnazione "differenziali economici di professionalità (DEP)" anno 2024

IMPORTANTE: prima di procedere alla compilazione della domanda verificare il certificato dei servizi scaricabile da Portale, dove sono indicatii servizi già presenti negli archivi aziendali.

Questa verifica è importante, in quanto nel corso della compilazione della domanda per i DEP, verrà richiesto di dichiarare i servizi svolti in enti pubblici nel proprio profilo di appartenenza e NON saranno da dichiarare quei servizi che trovate nel certificato, ma solo quelli mancanti se svolti nel proprio profilo al 1/1/2024. Ad esempio, i servizi svolti presso l'AUSL di Imola, o presso altre Aziende Sanitarie del Servizio Sanitario regionale, sono tutti già registrati negli archivi e quindi, per questi, non sarà necessaria alcuna dichiarazione. Saranno invece da dichiarare i servizi nel profilo in Aziende sanitarie fuori regione e in altri Enti Pubblici.

Per la verifica dei servizi già presenti negli archivi aziendali, entrare nel portale dipendenti e selezionare la voce di menu "Certificato Stato Servizio"

- Portale Dipendente
- Home Portale Dipendente
- Comunicazioni
- Contattaci
- Documenti
- Dati personali
- Dati fiscali
- Dati ANF
   Certificato Stato Servizio

#### Cliccare poi sul tasto "Certificato"

|                         |                                  | Genera             | zione certificat | to di Stato di Servizio |  |
|-------------------------|----------------------------------|--------------------|------------------|-------------------------|--|
| Tipo di certificato     | Servizi registrati in RER        | ~                  |                  |                         |  |
| Data fino alla quale si | desidera il certificato          |                    | Ē                |                         |  |
| (Se non indicata verra  | nno inclusi tutti i movimer      | nti fino alla data | odierna)         |                         |  |
| Certificato             |                                  |                    |                  |                         |  |
| Genera il cer           | tificato dello stato di servizio |                    |                  |                         |  |

Comparirà un elenco di tutti i servizi pubblici registrati nell'archivio aziendale. Ai fini del calcolo dell'anzianità utile per la graduatoria per i differenziali economici verranno considerati solamente quelli relativi al medesimo profilo ricoperto all'1/1/2024 o a questi riconducibili. Eventuali servizi in profili diversi non sono utili per la presente procedura.

## Compilazione domanda di partecipazione

La partecipazione alla selezione per l'assegnazione dei differenziali economici di professionalità avviene mediante compilazione del modulo di domanda sul Portale, che resta disponibile per il periodo dal giorno 7/1/2025 alle ore 8:00 fino al 27/1/2025 alle ore 18:00.

La compilazione delle dichiarazioni inserite nella modulistica è necessaria per l'attribuzione dei punteggi previsti dall'Accordo.

Si fa presente che le dichiarazioni saranno oggetto di verifica da parte dell'Azienda e che, in caso di mancata compilazione di una o più dichiarazioni, l'Azienda non acquisirà d'ufficio alcuna informazione aggiuntiva.

Per accedere al modulo di domanda utilizzare la voce di menu "Modulistica" del Portale dipendenti

Portale Dipendente

Home Portale Dipendente

Comunicazioni

Contattaci

Documenti

Dati personali

Dati fiscali

Dati ANF

Certificato Stato Servizio

Dichiarazioni Codice Comportamento

Vis. dichiarazioni compilate

Modulistica

Il modulo per la partecipazione potrà essere compilato e modificato in ogni momento, fino alla data di chiusura della raccolta delle domande (27/1/2025).

#### Dichiarazione di dipendenza alla data del 1/1/2024

| Modulistica                                                                                                    |                                                                                           | Stampa                                                    |
|----------------------------------------------------------------------------------------------------|-------------------------------------------------------------------------------------------|-----------------------------------------------------------|
| Selezione progressione economica all'interno delle aree 2024                                                                                                    |                                                                                           | <b>B</b> •                                                |
| Selezione progressione economica all'interno delle aree 2024 - modificabile fino al 27/1/2025                                                                                                    |                                                                                           |                                                           |
| Il sottoscritto dichiara di aver aver compilato il presente modulo ai sensi degli artt. 46 e 47 del DPR 445/2000 e di ess<br>previste dall'art.76 del D.P.R. 445/2000 per le ipotesi di falsità in atti e dichiarazioni mendaci.<br>Il presente modulo deve essere utilizzato dal personale dipendente per richiedere la partecipazione alla selezione per<br>delle aree per l'anno 2024 presso l'Ausl di Imola e per fornire le dichiarazioni utili/necessarie alla predisposizione dell<br>L'art. 19 del CCNL del Comparto Sanità 2/11/2022 e l'accordo con le OOS di ottobre 2023 definiscono i criteri per la p<br>l'assegnazione dei differenziali economici. | ere consapevole delle<br>la progressione econ<br>la graduatoria.<br>predisposizione delle | e sanzioni penali<br>omica all'interno<br>graduatorie per |
| 1) Dichiarazione dipendenza al 01/1/2024                                                                                                    | Confermo                                                                                  | Non confermo                                              |
| Dichiaro che ero dipendente della AUSL di Imola area comparto alla data del 1/1/2024 con almeno tre anni di anzianità<br>nel profilo di appartenenza in tale data (maturata in Ausl di Imola o altra pubblica amministrazione)                                                                                                    | 0                                                                                         | 0                                                         |
| Provvedimenti disciplinari                                                                                                    |                                                                                           |                                                           |
| 2) Provvedimenti disciplinari 2022-2023 DOMANDA OBBLIGATORIA                                                                                                    | Sì disciplinar                                                                            | i Nessun disciplinare                                     |
| Dichiaro che nel 2022 e nel 2023 mi sono stati comminati provvedimenti disciplinari superiori alla multa                                                                                                    | 0                                                                                         | 0                                                         |
| 3) Procedimenti disciplinari in corso                                                                                                    | Conferm                                                                                   | Nessun provv. di                                          |

Dichiaro di avere procedimenti disciplinari in corso alla data di presentazione della presente domanda e mi impegno a trasmettere l'esito tempestivamente all'ufficio SumaGP di Imola (sumagp.imola@ausl.imola.bo.it)

#### Dichiarazione ulteriori servizi e assenze

Per dichiarare ulteriori periodi di servizio in Pubbliche amministrazioni, non presenti nel certificato dei servizi (da verificare sul portale, come da istruzioni)occorre procedere alla compilazione della domanda 4). Cliccare su "Inserisci servizio"

| 4) Servizi prestati in ALTRI ENTI (SOLO ENTI PUBBLICI)                                                                                                    | ATTENZIONE                                                                                                    | Inserisci servizio | Nessun servizio |
|----------------------------------------------------------------------------------------------------|----------------------------------------------------------------------------------------------------|--------------------|-----------------|
| Servizi prestati presso ALTRE PA e non presenti sullo stato di servizio.<br>Ai fini del calcolo dell'esperienza professionale per la predisposizione della<br>graduatoria per l'assegnazione dei differenziali economici di professionalità<br>verranno considerati SOLAMENTE i periodi di servizio svolti in enti pubblici<br>come dipendenti nel medesimo profilo (o equipollente) ricoperto al 01/1/2024. | Prima di dichiarare servizi prestati in<br>altre PA VERIFICARE alla voce di<br>menu a portale "Certificato Stato<br>Servizio" che il periodo non sia già<br>presente - se è già presente NON VA | 0                  | 0               |
| E' possibile allegare lo stato di servizio rilasciato dall'ente in formato pdf o jpg                                                                                                    | DICHIARATO NUOVAMENTE                                                                                                    |                    |                 |
| (dimensione massima 10 Mb)                                                                                                    |                                                                                                    |                    |                 |

Comparirà una form, da compilare in tutti i campi. È possibile anche allegare un'attestazione di servizio dell'ente in cui il dipendente ha lavorato, cliccando sul tasto "Allegati".

Dettaglio dati per Servizi prestati presso ALTRE PA e non presenti sullo stato di servizio. Ai fini del calcolo dell'esperienza professionale per la predisposizione della graduatoria per l'assegnazione dei differenziali economici di professionalità verranno considerati SOLAMENTE i periodi di servizio svolti in enti pubblici come dipendenti nel medesimo profilo (o equipollente) ricoperto al 01/1/2024. E' possibile allegare lo stato di servizio rilasciato dall'ente in formato pdf o jpg (dimensione massima 10 Mb)

Servizi prestati presso ALTRE PA e non presenti sullo stato di servizio.

Allegati

✓ Conferma

Ai fini del calcolo dell'esperienza professionale per la predisposizione della graduatoria per l'assegnazione dei differenziali economici di professionalità verranno considerati SOLAMENTE i periodi di servizio svolti in enti pubblici come dipendenti nel medesimo profilo (o equipollente) ricoperto al 01/1/2024.

E' possibile allegare lo stato di servizio rilasciato dall'ente in formato pdf o jpg (dimensione massima 10 Mb)

| Data INIZIO Servizio           | 01/01/2022           | <b></b>  | data FINE Servizio | 31/12/2022 | 曲 |  |
|--------------------------------|----------------------|----------|--------------------|------------|---|--|
| Campi specifici                |                      |          |                    |            |   |  |
| Ente                           | Comune di Bologna    |          |                    |            |   |  |
| Tipologia Rapporto<br>Lavoro   | Dipendente (DI)      |          | ~                  |            |   |  |
| Stato Giuridico                | Tempo indeterminat   | o (TI) 🗸 |                    |            |   |  |
| Profilo ricoperto<br>nell'Ente | Istruttore Direttivo |          |                    |            |   |  |

Dopo aver cliccato sul tasto "Allegati" comparirà la seguente form, cliccando sul tasto "+", sarà possibile inserire un file pdf attestante il servizio dichiarato e salvare

| AL II |                    | JIO GEILESDEHEI | (           | GESTIONE DOCU    | IMENTI ALLEGATI | uena | urauuai | Ulla Del Lasseulla |        |
|-------|--------------------|-----------------|-------------|------------------|-----------------|------|---------|--------------------|--------|
| Alle  | egati ai movi      | imenti vari     |             |                  |                 |      |         |                    |        |
|       | Contenuto          | Descrizione:    | ∧v No       | te:              |                 | ~~   | Dim 🔨   | Data modifica 🔨    |        |
| Q     |                    | CERT_SERV       |             |                  |                 |      |         |                    | Aggiur |
| U     | pload              |                 |             |                  |                 |      |         |                    | Salva  |
|       | Percorso:<br>Note: | Scegli          | file Nessun | file selezionato |                 |      |         |                    |        |

Ritornando alla domanda di partecipazione alla selezione, dopo aver cliccato su "Conferma", verificare il contenuto nella maschera di sintesi. Sarà possibile inserire ulteriori

servizi e allegati utilizzando il campo 🛨 in fondo a destra nella domanda 4)

| 4) Servizi pres                                                                                                    | Servizi prestati in ALTRI ENTI (SOLO ENTI PUBBLICI) ATTENZIONE                                                                         |                                                                                                    | ATTENZIONE                                                                                                    | Inserisci serv  | <mark>vizio</mark> Nessun serviz | io |   |
|----------------------------------------------------------------------------------------------------|----------------------------------------------------------------------------------------------------|----------------------------------------------------------------------------------------------------|----------------------------------------------------------------------------------------------------|-----------------|----------------------------------|----|---|
| Servizi prestati<br>Ai fini del calco<br>graduatoria pel<br>verranno consid<br>come dipender<br>01/1/2024.<br>E' possibile alle<br>jpg (dimension | presso ALTRE PA<br>lo dell'esperienz<br>r l'assegnazione<br>derati SOLAMEN<br>nti nel medesimo<br>gare lo stato di s<br>e massima 10 M | a e non presenti sullo stato di servi<br>la professionale per la predisposizi<br>dei differenziali economici di profe<br>ITE i periodi di servizio svolti in ent<br>o profilo (o equipollente) ricoperto<br>servizio rilasciato dall'ente in forma<br>b) | io. Prima di dichiarare servizi prestati<br>in altre PA VERIFICARE alla voce di<br>ssionalità menu a portale "Certificato Stato<br>i pubblici Servizio" che il periodo non sia già<br>al presente - se è già presente NON<br>VA DICHIARATO NUOVAMENTE<br>to pdf o |                 | 0                                |    | + |
| Dal:                                                                                                    | AI:                                                                                                    | dati_specifici                                                                                                    |                                                                                                    |                 |                                  |    |   |
| 01-01-2022                                                                                                    | 31-12-2022                                                                                                    | Ente:                                                                                                    | Comu                                                                                                    | ine di Bologna  |                                  |    |   |
|                                                                                                    |                                                                                                    | Tipologia Rapporto Lavoro:                                                                                                    | Dipen                                                                                                    | dente           |                                  |    |   |
| 1                                                                                                    |                                                                                                    | Stato Giuridico:                                                                                                    | Tempo                                                                                                    | o indeterminato |                                  |    |   |
|                                                                                                    |                                                                                                    | Profilo ricoperto nell'Ente: Istruttore Direttivo                                                                                                    |                                                                                                    |                 |                                  |    |   |

Analogamente ai servizi prestati presso altri enti, debbono essere anche dichiarate le ASSENZE NON VALIDE ai fini del calcolo dell'anzianità, relative agli stessi periodi di servizio, come da elenco esemplificativo inserito nel punto 5).

| i) Assenze non valide pe                                                                                                    | r calcolo anzianità                                                                                                    |                                                       |                                                                                                    |                                                                                                    |                                                                          | Inserisci a                                                   | ssenzaNessu                                        | na assenza          |
|----------------------------------------------------------------------------------------------------|----------------------------------------------------------------------------------------------------|-------------------------------------------------------|----------------------------------------------------------------------------------------------------|----------------------------------------------------------------------------------------------------|--------------------------------------------------------------------------|---------------------------------------------------------------|----------------------------------------------------|---------------------|
| Assenze fruite presso ALTR<br>Debbono essere inseriti SC<br>profilo ricoperto all'1/1/20<br>Gono da dichiarare esclusiv<br>ospensioni dal servizio, co | I ENTI e non registrate sullo sta<br>DLAMENTE i periodi di assenza<br>24 con rapporto di dipendenza<br>vamente le assenze che abbatto<br>ongedo biennale per assistenza | ato di s<br>relativi<br>,<br>ono l'a<br>familia       | ervizio,<br>a periodi di carriera pre<br>nzianità di servizio (aspe<br>ari disabili).                                          | estati nel medesimo<br>ettative senza assegn                                                                              | i,                                                                       | 0                                                             | 0                                                  |                     |
| possibile allegare certific                                                                                                    | cato delle assenze di altri enti                                                                                                    |                                                       |                                                                                                    |                                                                                                    |                                                                          |                                                               |                                                    |                     |
| e modalità di compilazio                                                                                                    | ne del punto 5) sono analogh                                                                                                    | e all'i                                               | nserimento di periodi                                                                                                    | di servizio. Esempio                                                                                                    | c                                                                        |                                                               |                                                    |                     |
| Dettaglio dati per A<br>inseriti SOLAM<br>ricoperto all`1/1<br>abbattono l`anzia<br>per assiste                                                        | Assenze fruite presso A<br>IENTE i periodi di asser<br>/2024 con rapporto di<br>anità di servizio (aspett<br>enza familiari disabili).                                  | LTRI<br>nza ro<br>dipe<br>tative<br>E`po              | ENTI e non regist<br>elativi a periodi d<br>ndenza. Sono da<br>e senza assegni, so<br>ossibile allegare co                     | rate sullo stato<br>i carriera presta<br>dichiarare esclu<br>ospensioni dal s<br>ertificato delle                         | di servi<br>ati nel m<br>ısivameı<br>servizio,<br>assenze                | zio. Debb<br>edesimo<br>nte le asse<br>congedo<br>di altri en | ono essere<br>profilo<br>nze che<br>biennale<br>ti | ← <u>I</u> ndietro  |
|                                                                                                    |                                                                                                    |                                                       |                                                                                                    |                                                                                                    |                                                                          | Ø                                                             | Allegati                                           | ✓ Conferma          |
| Debbono essere<br>Sono da dich                                                                                                    | Assenze fruite pre<br>e inseriti SOLAMENTE i<br>ricoper<br>iarare esclusivamente le<br>sospensioni dal serv<br>E` possibil                                              | esso A<br>perio<br>to all<br>asse<br>vizio,<br>e alle | ALTRI ENTI e non r<br>di di assenza relat<br>`1/1/2024 con rapp<br>nze che abbatton<br>congedo biennale<br>egare certificato d | egistrate sullo s<br>ivi a periodi di o<br>porto di dipend<br>o l`anzianità di s<br>e per assistenza<br>elle assenze di a | tato di s<br>arriera p<br>enza.<br>servizio (<br>familiari<br>altri enti | ervizio.<br>prestati ne<br>(aspettativ<br>disabili).          | l medesimo<br>re senza as:                         | o profilo<br>segni, |
| Data INIZIO Assenza                                                                                                    | 01/01/2022                                                                                                    | İ                                                     | data FINE Assenza                                                                                                    | 30/06/2022                                                                                                    |                                                                          | <b></b>                                                       |                                                    |                     |
| Campi specifici                                                                                                    |                                                                                                    |                                                       |                                                                                                    |                                                                                                    |                                                                          |                                                               |                                                    |                     |
| Azienda                                                                                                    | Comune di Bologna                                                                                                    |                                                       |                                                                                                    |                                                                                                    |                                                                          |                                                               | /                                                  |                     |
| Motivo Assenza                                                                                                    | Aspettativa per periodo di                                                                                                    | prova                                                 |                                                                                                    |                                                                                                    |                                                                          |                                                               |                                                    | _                   |

Alcune delle assenze maggiormente ricorrenti come ad esempio: maternità, malattie retribuite, infortuni, permessi, ferie, recuperi orari ecc. non debbono essere dichiarate poiché SONO VALIDE ai fini del calcolo dell'anzianità di servizio.

### Progressioni economiche

I dipendenti assunti dal 2021, che hanno svolto periodi di servizio in altrienti nell'ultimo triennio, debbono dichiarare se hanno, o non hanno, beneficiato di progressione di fascia economica nell'ente di provenienza in data successiva al 2/1/2021. Per il personale che ha maturato la fascia o depin godimento al 31/12/2022 in altra azienda, in assenza della compilazione della domanda 7), verrà considerata come data di maturazione quella di assunzione nell'Ausl di Imola.

| 6) Progressioni econ                                                                                          | omiche - Dichiarazione ultimi 3 anni                                                                                     | ATTENZIONE                                                                   | NON ho be          | eneficiat <b>ó</b> | l' ho beneficiato    |
|----------------------------------------------------------------------------------------------------|----------------------------------------------------------------------------------------------------|------------------------------------------------------------------------------|--------------------|--------------------|----------------------|
| Da compilare solo per<br>02/01/2021.                                                                          | r il personale assunto presso l'Ausl di Imola dopo il                                                                    | Eventuali benefici non più in<br>godimento non vanno dichiarati              | B                  |                    | 0                    |
| Dichiaro di NON aver<br>decorrenza a partire c                                                                | beneficiato di alcuna progressione economica con<br>dal 02/01/2021.                                                      |                                                                              |                    |                    |                      |
| 7) Progressioni econ                                                                                          | iomiche altri enti                                                                                                    |                                                                              | Inse               | risci Data         | Nulla da dichiarare  |
| INSERIRE la data di de<br>PUBBLICHE AMMINIS                                                                   | ecorrenza dell'ultima PROGRESSIONE ECONOMICA<br>ITRAZIONI diverse dall'Azienda USL di Imola ed in g                      | (fasce/dep) conseguita presso ALTRE<br>odimento al 31.12.2022                | (                  | Э                  | 0                    |
| Dopo aver cliccato su                                                                                         | Inserisci data, comparirà la seguente form che                                                                           | dovrà essere compilata e successiva                                          | amente sarà ne     | ecessario cl       | iccare su "Conferma" |
| Dettaglio dati per<br>conseguita pre                                                                          | INSERIRE la data di decorrenza dell`ultima PROG<br>sso ALTRE PUBBLICHE AMMINISTRAZIONI diver<br>godimento al 31.12.2022  | GRESSIONE ECONOMICA (fasce/dep)<br>se dall`Azienda USL di Imola ed in        | ← <u>I</u> ndietro |                    |                      |
|                                                                                                    |                                                                                                    |                                                                              |                    |                    |                      |
| 1                                                                                                    |                                                                                                    |                                                                              | ✓ <u>C</u> onferma |                    |                      |
| INSERIRE la da<br>PUBBLIO                                                                                     | ata di decorrenza dell`ultima PROGRESSIONE ECON<br>CHE AMMINISTRAZIONI diverse dall`Azienda USL                          | NOMICA (fasce/dep) conseguita press<br>di Imola ed in godimento al 31.12.202 | • ALTRE            |                    |                      |
| INSERIRE la da<br>PUBBLI<br>Campi specifici                                                                   | ata di decorrenza dell`ultima PROGRESSIONE ECON<br>CHE AMMINISTRAZIONI diverse dall`Azienda USL                          | NOMICA (fasce/dep) conseguita press<br>di Imola ed in godimento al 31.12.202 | • ALTRE            |                    |                      |
| INSERIRE la da<br>PUBBLI<br>Campi specifici<br>Data conseguimento<br>fascia                                   | ata di decorrenza dell`ultima PROGRESSIONE ECON<br>CHE AMMINISTRAZIONI diverse dall`Azienda USL<br>01/01/2020            | NOMICA (fasce/dep) conseguita press<br>di Imola ed in godimento al 31.12.202 | o ALTRE            |                    |                      |
| INSERIRE la da<br>PUBBLI<br>Campi specifici<br>Data conseguimento<br>fascia<br>Fascia economica<br>conseguita | ata di decorrenza dell'ultima PROGRESSIONE ECON<br>CHE AMMINISTRAZIONI diverse dall'Azienda USL<br>01/01/2020<br>C2 (17) | NOMICA (fasce/dep) conseguita press<br>di Imola ed in godimento al 31.12.202 | o ALTRE            |                    |                      |

#### Valutazioni

Il CCNL definisce che debba essere assegnato un punteggio in relazione alla media delle ultime tre valutazioni disponibili.

Qualora le valutazioni non siano state effettuate nell'Ausl di Imola, è necessario compilare il punto 8) per poter assegnare il punteggio.

La modalità di compilazione è analoga a quella dei servizi.

| 8) Valutazioni presso altri enti                                                                                                    | ATTENZIONE                                                                                                    | Carica Valutaz      | ioneNulla da dichiarare      |
|----------------------------------------------------------------------------------------------------|----------------------------------------------------------------------------------------------------|---------------------|------------------------------|
| Caricare le valutazioni individuali annuali conseguite presso altri enti<br>diversi dalla AUSL di Imola nel periodo 2021-2022-2023 o di annualità<br>precedente qualora non disponibile per suddetto triennio | Ai fini della predisposizione della<br>graduatoria, verranno considerate<br>le ultime tre valutazioni disponibili | 0                   | 0                            |
| Dichiarazione finale                                                                                                    | arta di avar varificata i dati. Tala disitu                                                                       | ura compositeà anak | ao nal adfeasrisshila da nar |

In fondo al modulo compare questa dicitura in cui il dipendente attesta di aver verificato i dati. Tale dicitura comparirà anche nel pdf scaricabile da portale. Anche in caso di mancata compilazione, si considera che le dichiarazioni, effettuate personalmente dal dipendente, siano rese in modo veritiero.

| 9) CONFERMA PARTECIPAZIONE                                                                                 | <b>CONFERMO E DICHIARO</b> |
|----------------------------------------------------------------------------------------------------|----------------------------|
| Confermo che intendo partecipare alla selezione DEP 2024 e dichiaro sotto la mia responsabilità che quanto |                            |
| precedentemente dichiarato corrisponde a verità                                                            | 0                          |